# Manual Pengisian Form Pendaftaran Himpenindo

Sebelum mengisi Form Pendaftaran, siapkan file berikut untuk diunggah.

- 1. File SK Terakhir dengan besar file antara 100kb 1 Mb dan dalam bentuk PDF file (untuk Peneliti ASN)
- 2. File SK dari kantor dengan besar file antara 100kb 1 Mb dan dalam bentuk PDF file (untuk Peneliti Non ASN dari perusahaan atau perguruan tinggi)
- 3. File Surat referensi dari 2 peniliti dengan besar file antara 100kb 1 Mb dan dalam bentuk PDF file (untuk Peneliti NON ASN perseorangan/mandiri)
- 4. Pasphoto terkini dengan dimensi 4x6 dengan besar file antara 100 kb 1 Mb

Buka web browser (disarankan mengunakan Mozilla Firefox atau Chrome) lalu ketikan <u>http://himpenindo.or.id/pendaftaran</u>.

Semua yang bertanda\*artinya wajib diisi.

|          | N                                                          | ama Lengkap*                         |  |  |
|----------|------------------------------------------------------------|--------------------------------------|--|--|
| 1.<br>2. | Tuliskan nama lengkap di<br>Nama tidak dibalik. Misal : Ke | Nama (required)<br>emal Abdul Rasyid |  |  |
| 3.       | Tuliskan gelar depan dan belakang nama pada                |                                      |  |  |
|          | Gelar Depan                                                | Gelar Belakang                       |  |  |
|          | Gelar Depan                                                | Gelar Belakang                       |  |  |
|          |                                                            |                                      |  |  |
|          |                                                            | KTP / NIK*                           |  |  |
|          |                                                            | KTP / NIK (required)                 |  |  |
| 4.       | Tuliskan no KTP atau NIK pad                               | a                                    |  |  |

- yang tertera pada KTP atau Kartu Keluarga.
- 5. Tuliskan nama kota tempat lahir dan tanggal lahir.

| Tempat / Tanggal Lahir* |  |               |   |  |
|-------------------------|--|---------------|---|--|
| Tempat Lahir            |  | Tanggal Lahir | 雦 |  |

Nama kota tempat lahir diisi secara manual, sedangkan untuk tanggal lahir tinggal memilih tanggal bulan tahun pada kotak yang telah disediakan.

| Tanggal Lahir |     |    |       | 巤  |    |    |
|---------------|-----|----|-------|----|----|----|
|               | Feb |    | ~ 194 | 45 | ~  | 0  |
| Su            | Мо  | Ти | We    | Th | Fr | Sa |
|               |     |    |       |    | 1  | 2  |
| 3             | 4   | 5  | 6     | 7  | 8  | 9  |
| 10            | 11  | 12 | 13    | 14 | 15 | 16 |
| 17            | 18  | 19 | 20    | 21 | 22 | 23 |
| 24            | 25  | 26 | 27    | 28 |    |    |

6. Pilih jenis kelamin, sesuai yang ada pada pilihan.

## Jenis Kelamin\*

Laki - laki

Tuliskan email aktif yang biasa digunakan.
 Email\*

Email (required)

8. Tuliskan nomer telpon (diutamakan nomer Handphone)

## No Tip\*

No Tip (required)

9. Tuliskan alamat domisili tempat tinggal sekarang.

## Alamat Domisili\*

Alamat Domisil (required)

10. Pilih Provinsi tempat tinggal, pilih pada list yang ada.

| Provinsi*                 |   |
|---------------------------|---|
| Pilih Provinsi            | ÷ |
| Pilih Provinsi            | ^ |
| ACEH                      |   |
| SUMATERA UTARA            |   |
| SUMATERA BARAT            |   |
| RIAU                      |   |
| JAMBI                     |   |
| SUMATERA SELATAN          |   |
| BENGKULU                  |   |
| LAMPUNG                   |   |
| KEPULAUAN BANGKA BELITUNG |   |
| KEPULAUAN RIAU            |   |
| DKI JAKARTA               |   |
| JAWA BARAT                |   |
| JAWA TENGAH               |   |
| DI YOGYAKARTA             |   |
| JAWA TIMUR                |   |
| BANTEN                    |   |
| BALI                      |   |
| NUSA TENGGARA BARAT       |   |
| NUSA TENGGARA TIMUR       | ~ |

11. Pilih kota tempat tinggal, pilih pada list yang ada.Nama kota yang muncul sesuai dengan pilihan provinsi.

### Provinsi\*

DKI JAKARTA

### Kota\*

| Pilih Kota / Kabupaten     | ÷ |
|----------------------------|---|
| Pilih Kota / Kabupaten     |   |
| KABUPATEN KEPULAUAN SERIBU |   |
| KOTA JAKARTA SELATAN       |   |
| KOTA JAKARTA TIMUR         |   |
| KOTA JAKARTA PUSAT         |   |
| KOTA JAKARTA BARAT         |   |
| KOTA JAKARTA UTARA         |   |

12. Afiliasi, untuk mengetahui tempat bekerja anggota.

Jika bekerja di kementrian / LPNK, pilih nama kementrian dan tuliskan unit kerja. Begitu pun untuk Perguruan Tinggi, Perusahaan, LSM. Jika peneliti perorangan/lainnya, maka kolom Alamat Kantor diisi dengan alamat domisili rumah.

Jika tidak terdapat dalam list, tuliskan secara manual.

### Afiliasi\*

Kementerian / LPNK

#### Nama Kementerian\*

Pilih Instansi

### Nama Unit Kerja\*

### 13. Tuliskan alamat kantor

### Alamat Kantor\*

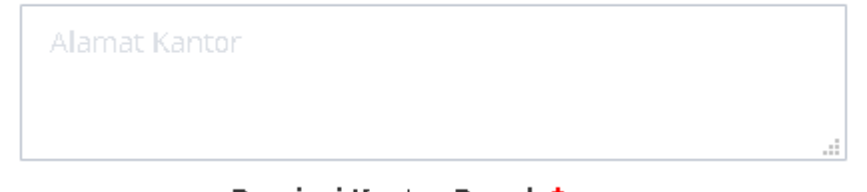

14. Pilih nama Provinsi **Provinsi Kantor Berada\***, pilihan provinsi akan mempengaruhi pilihan nama kota pada isian berikutnya.

| Pilih Provinsi            | ÷ |
|---------------------------|---|
| Pilih Provinsi            | ^ |
| ACEH                      |   |
| SUMATERA UTARA            |   |
| SUMATERA BARAT            |   |
| RIAU                      |   |
| JAMBI                     |   |
| SUMATERA SELATAN          |   |
| BENGKULU                  |   |
| LAMPUNG                   |   |
| KEPULAUAN BANGKA BELITUNG |   |
| KEPULAUAN RIAU            |   |
| DKI JAKARTA               |   |
| JAWA BARAT                |   |
| JAWA TENGAH               |   |
| DI YOGYAKARTA             |   |
| JAWA TIMUR                |   |
| BANTEN                    |   |
| BALI                      |   |
| NUSA TENGGARA BARAT       |   |
| NUSA TENGGARA TIMUR       | ~ |

15. Pilih nama Kota, nama kota yang ada pada list sesuai dengan pilihan provinsi.
 Kota Kantor Berada\*

| Pilih Kota / Kabupaten     |
|----------------------------|
| Pilih Kota / Kabupaten     |
| KABUPATEN KEPULAUAN SERIBU |
| KOTA JAKARTA SELATAN       |
| KOTA JAKARTA TIMUR         |
| KOTA JAKARTA PUSAT         |
| KOTA JAKARTA BARAT         |
| KOTA JAKARTA UTARA         |

16. Pilih Lokasi Keanggotaan, pilihan ini sesuai keanggotaan himpenindo yang dipilih.Lokasi keanggotaan akan menjadi pertimbangan dalam kepengurusan wilayah.

|        | Pilihan Lokasi Keanggotaan*                                                                                                    |                     |
|--------|----------------------------------------------------------------------------------------------------|---------------------|
|        | Alamat Domisili                                                                                                    | ÷                   |
|        | Alamat Domisili                                                                                                    |                     |
|        | Kantor                                                                                                    | IIT C               |
| 17. Pi | lih Kepakaran yang ada di list, sesuai dengan keahlian.<br><b>Kepakaran*</b>                                                                         | Harus diisi/dipilih |
|        | Pilih Kepakaran Level 1                                                                                                    | ÷                   |
|        |                                                                                                    |                     |
|        | · · ·                                                                                                    | ^                   |
|        | Biologi (Biology)                                                                                                    |                     |
|        | Bioteknologi (Biotechnology)                                                                                                    |                     |
|        | Pertanian, Peternakan, Ilmu & Teknologi Pangan, da<br>Kedokteran Hewan (Agricultural, Animal Husbandry<br>Food Science & Technology, and Veterinary) | an<br>y,            |
|        | Perikanan (Fisheries)                                                                                                    | ~                   |

Tuliskan 3 kepakaran yang lebih spesifik, maksimal 3 buah.

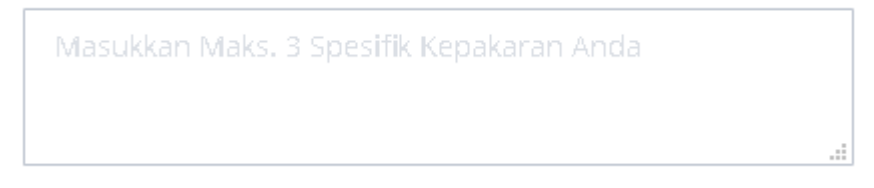

18. Pilih Pendidikan Terakhir yang ada pada list. Jika tidak ada, silahkan tuliskan secara manual agar bisa tersimpan di database.

### Pendidikan Terakhir\*

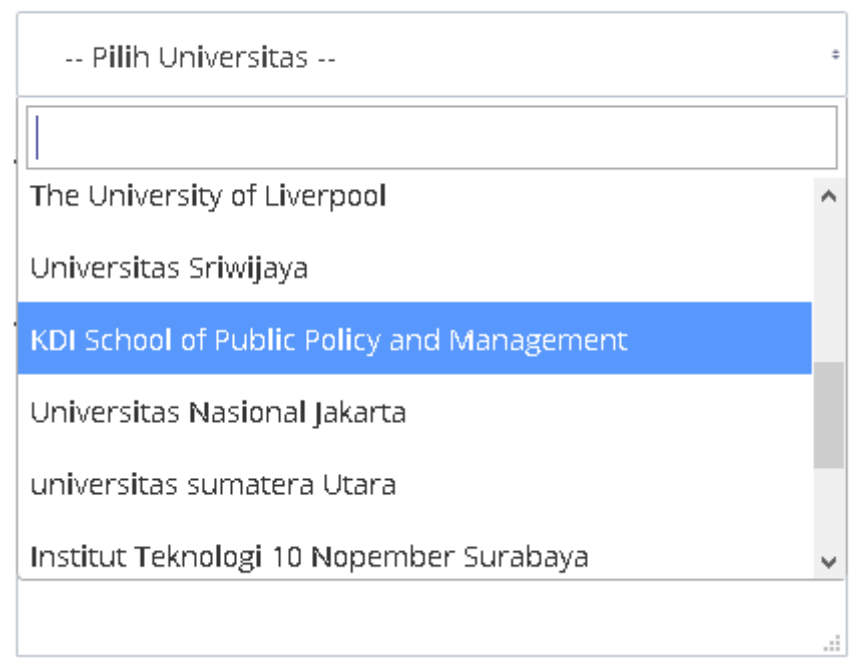

19. Pilih Jenjang Pendidikan terakhir, yang ada pada list.

### Jenjang Pendidikan\*

Magister (S2)

20. Pilih Jurusan Pendidikan terakhir yang ada pada list. Jika tidak ada, silahkan tuliskan secara manual agar tersimpan di database.

| Jurusan* |  |   |  |  |
|----------|--|---|--|--|
| Fisika   |  | ÷ |  |  |

21. Masukan Pelatihan yang diikuti (jika ada), yang sejalur dengan kepakarannya. SIlahkan tuliskan secara manual, maksimal 3 pelatihan yang pernah diikuti.

# Pelatihan 3 item yang sejalur

22. Tuliskan Keterlibatannya dalam organisasi lain yang diikuti(jika ada). Keterlibatan dalam organisasi lain

Keterlibatan dalam organisasi lain

23. Tuliskan Daftar Hak Kekayaan Intelektual yang telah didapatkan (jika ada). Daftar Hak Kekayaan Intelektual

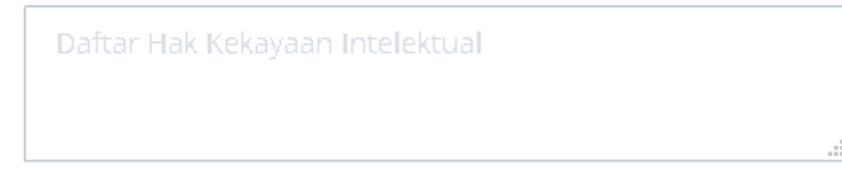

24. Tuliskan Penghargaan Ilmiah yang pernah didapatkan (jika ada). Penghargaan Ilmiah

Penghargaan Ilmiah

25. Agar memudahkan proses pendataan, jika sudah punya nomor anggota silahkan masukan nomor anggota sebelumnya. Jika belum pernah jadi anggota, silahkan dikosongkan.

Apakah anda sudah pernah mendaftar sebelumnya ? Jika iya silahkan masukkan nomor anggota

Nomor Anggota Lama

26. PIlih Jenis Anggota sesuai dengan pekerjaan.

## Jenis Anggota\*

| Pilih Jenis Anggota | ÷ |
|---------------------|---|
| Pilih Jenis Anggota |   |
| ASN                 |   |
| Non ASN             |   |

Pilih Jenis Anggota ASN (AparaturSipil Negara) – Jabatan Fungsional Peneliti. Upload SK Jabatan Fungsional Terakhir dalam bentuk PDF file dengan besaran 100kb – 1 Mb. Pilih Jenjang Peneliti sesuai dengan SK Jabatan Fungsional Terakhir.

# Jenis Anggota ASN\*

ASN JFP

# **Upload SK Jabatan Fungsional Peneliti Terakhir\***

Browse... No file selected.

## Jenjang Peneliti\*

|   | Pilih Jenjang Peneliti | ÷ |  |
|---|------------------------|---|--|
|   | Pilih Jenjang Peneliti |   |  |
|   | Peneliti Pertama       |   |  |
|   | Peneliti Muda          |   |  |
|   | Peneliti Madya         |   |  |
|   | Peneliti Utama         |   |  |
| 2 | Peneliti               |   |  |
| _ |                        |   |  |

 Pilih Jenis Anggota (Aparatur Sipil Negara) Non Jabatan Fungsional Peneliti, misal Fungsional Dosen, Analis Kebijakan dll. Upload SK Jabatan Terakhir dalam bentuk PDF file besarannya 100 Kb – 1 Mb. Kemudian pilih Jenjang Peneliti "Peneliti"

## Jenis Anggota\*

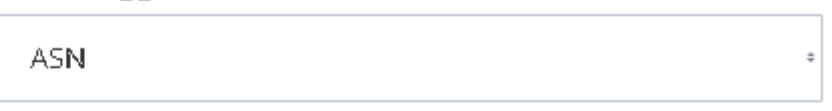

## Jenis Anggota ASN\*

ASN Non JFP

## **Upload SK Jabatan Terakhir\***

Browse... No file selected.

## Jenjang Peneliti\*

Peneliti

28. Pilih Jenis Anggota NonASN (atau Swasta). Upload SK Kerja dalam bentuk PDF file besarannya 100 Kb – 1 Mb. Kemudian pilih Jenjang Peneliti "Peneliti"

| Jenis Anggota*           |    |
|--------------------------|----|
| Non ASN                  | :  |
| Jenis Anggota Non ASN*   |    |
| Non ASN                  | :  |
| Upload SK Kerja*         |    |
| Browse No file selected. |    |
| List Publikasi           |    |
| List Publikasi           |    |
|                          | .: |
| Jenjang Peneliti*        |    |
| Peneliti                 | :  |
|                          |    |

## 29. Upload Foto Diri

## Foto Diri\*

Browse... No file selected.

Dimensi foto 4x6 dengan ukuran Min 100Kb dan Max 1MB

30. Setelah selesai diinput, cek kembali form isian, pastikan semua form yang bertanda \* sudah

SUBMIT DATA >

terisi dan data sudah diupload, lalu klik tersimpan maka akan tampil , jika data sukses

|        | senat (a georgeneration and 1 Senat 21.5.2)             | ingth .               |                   |           |           | -          | Mars & Ko Tan | at Argent |  |
|--------|---------------------------------------------------------|-----------------------|-------------------|-----------|-----------|------------|---------------|-----------|--|
| P      | Herrinan Penelum moonelaa<br>Jodonooler Researcher Doon | BERANDA ANGGO         | OTA ORGANISASI    | BERITA    | LAINNYA   | KONTAK     | FAQ           | DAFTAR    |  |
|        |                                                         | Himpur                | ian Peneliti Indi | mesia     |           |            |               |           |  |
|        |                                                         |                       |                   |           |           | _          |               |           |  |
| Anda   | Telah Berhasil Mendaftar                                | kan Diri Untuk Menjad | li Anggota HIMPE  | NINDO. Ka | mi Akan M | emverifika | si Data A     | nda.      |  |
| Inform | masi Akun Akan Kami Info                                | rmasikan Melalui Em   | ail.              |           |           |            |               |           |  |
|        |                                                         |                       |                   |           |           |            |               |           |  |
|        |                                                         |                       |                   |           |           |            |               |           |  |
|        |                                                         |                       |                   |           |           |            |               |           |  |

Selanjutnya akan adanotifikasi email untuk username dan password agar bisa masuk kesistem.

| Terimakasih telah m<br>melakukan Verifikas | endaftar sebagai Anggota Himpunan Peneliti Indonesia. Kami akan<br>i Data Anda dalam 2 - 3 hari kedepan. |
|--------------------------------------------|----------------------------------------------------------------------------------------------------|
| Anda dapat login kee                       | dalam Panel Anggota dengan menggunakan kredensial sebagai berikut:                                       |
| Username :                                 | @ bppt.go.id                                                                                             |
| Password : 9                               |                                                                                                    |
| Untuk menjaga keral<br>Terimakasih         | nasiaan data Anda, jangan herikan kredensial ini kepada siapapun.                                        |
| Salam Hangat,                              |                                                                                                    |
| Sekretariat Himper                         | iindo                                                                                                    |